ООО «Ясно.лайв»

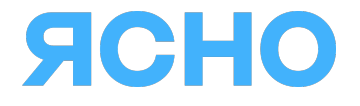

# Программное обеспечение «Мобильное приложение Yasno.live для Android» и «Мобильное приложение Yasno.live для iOS»

Руководство пользователя

Москва

# Содержание

## 1. Общие сведения

- 1.1. Наименование программного обеспечения
- 1.2. Область применения
- 1.3. Краткое описание Приложения
- 1.4. Функциональные характеристики Приложения
- 1.5. Уровень подготовки пользователя

## 2. Условия применения (эксплуатации)

2.1 Условия применения Приложения пользователем

## 3. Подготовка к работе

- 3.1. Общий порядок
- 3.2. Для пользователя

## 4. Описание операций

## 4.1 Интерфейс пользователя

- 4.1.1 Навигация и раздел «Главное»
- 4.1.2 Раздел «Профиль пользователя»
- 4.1.3 Раздел «Способы оплат и платежи»
- 4.1.4 Раздел «О Ясно»
- 4.1.5 Раздел «Служба поддержки»

4.1.6 Возможности пользователя после проведения видеоконсультации

## 5. Аварийные ситуации

## 6. Рекомендации по освоению

# 1. Общие сведения

## 1.1. Наименование программного обеспечения

Полное наименование программного обеспечения:

«Мобильное приложение Yasno.live для Android»;

«Мобильное приложение Yasno.live для iOS»

Являются мобильными приложениям программного обеспечения «Платформа Yasno.live»

Условное обозначение: Приложение

## 1.2. Область применения

Область применения: регистрация пользователя или аутентификация пользователя, зарегистрированного на «Платформе Yasno.live», доступной по адресу: <u>https://yasno.live/</u> (далее – «Платформа Yasno.live»), и решение задач по подбору и проведению видеоконсультаций с психологами. Функционал Платформы для работы психолога в Приложении не представлен.

## 1.3. Краткое описание Приложения

Приложение предназначено для регистрации или авторизации пользователя, проведения пользователем видеоконсультаций с выбранным психологом, возможности алгоритмического подбора наиболее подходящего для пользователя специалиста из базы данных путем анализа анкеты пользователя.

### 1.4. Функциональные характеристики Приложения

- предоставление пользовательского интерфейса для пользователя (создать учетную запись на Платформе Yasno.live через Приложение, а также пройти аутентификацию по телефону или адресу электронной почты);
- подбор наиболее подходящего пользователю психолога по его запросу путем анализа анкеты пользователя;
- проведение видеоконсультации между психологом и пользователем по беспроводным каналам связи;
- проведение оплаты видеоконсультации с психологом с помощью платежных систем, интегрированных с Платформой Yasno.live;
- общение с психологом путем текстового чата;
- возможность получать Push-уведомления с возможностью интеграции с Платформой Yasno.live, а также с внешними системами рассылки уведомлений;
- возможность взаимодействия со службой поддержки;
- возможность редактировать информацию пользовательского профиля;
- возможность видеть, выбранного психолога и менять психолога (для этого требуется заполнить форму, ответив на ряд вопросов);
- возможность видеть и обновлять способ(ы) оплаты;
- возможность настраивать свой часовой пояс;
- возможность удалить свой профиль с Платформы Yasno.live.

Приложение также может включать иной функционал.

## 1.5. Уровень подготовки пользователя

Пользователи, использующие приложение, могут не обладать опытом работы с мобильными приложениями или с интернет-сервисами с помощью средств webбраузера. Приложение нативное и доступно для использования пользователями с разным опытом.

# 2. Условия применения (эксплуатации)

## 2.1 Условия применения Приложения пользователем

Для полноценного использования функционала Приложения требуется:

 мобильный телефон (смартфон) или планшетный ПК с рабочей видеокамерой и микрофоном;

• операционная система – Android, iOS (любая из версий);

• стабильный интернет-канал с входящей и исходящей скоростью не менее 6 мегабит в секунду (в каждом направлении), проверить скорость можно, например, на https://yandex.ru/internet.

# 3. Подготовка к работе

## 3.1. Общий порядок

Для начала работы с Приложением необходимо обладать следующими данными:

 Скачать Приложение в магазине приложений: Для мобильных телефонов и планшетов на OC Android: <u>https://play.google.com/store/apps/details?id=live.yasno.app&hl=ru</u>

https://www.rustore.ru/catalog/app/live.yasno.app?\_rsc=1k5we

Для мобильных телефонов и планшетов на OC iOS:

https://apps.apple.com/ru/app/%D1%8F%D1%81%D0%BD%D0%BE-%D0%BF%D1%81%D0%B8%D1%85%D0%BE%D0%BB%D0%BE%D0%B

<u>3%D0%B8-</u>

<u>%D0%BE%D0%BD%D0%BB%D0%B0%D0%B9%D0%BD/id1584370233?m</u> t=8

• Учетная запись (аккаунт) в Приложении или на Платформе Yasno.live, предоставляющая доступ к личному кабинету пользователя.

При отсутствии учетной записи пользователь можешь произвести регистрацию новой учетной записи в Приложении для получения основного функционала Приложения.

При наличии учетной записи для входа свой личный кабинет пользователю необходимо авторизоваться в открывшемся окне авторизации путем ввода логина (номер телефона, на который произведена регистрация) и пароля пользователя (смс, направленное на указанный номер телефона).

Для уже зарегистрированных в Приложении или на Платформе Yasno.live пользователей, доступен вход, где логином является электронная почта, указанная пользователем при регистрации.

После ввода данных необходимо нажать "Войти":

## 3.2. Для пользователя

При входе в Приложение появляется окно входа для введения логина и кода авторизации.

| 9:41 .ill 🕈 🖿                                                                                                    | 9:41                      |                                       | .ul 🗢 🖿              |
|----------------------------------------------------------------------------------------------------|---------------------------|---------------------------------------|----------------------|
| Авторизация 🕜                                                                                                    | *                         | Авторизация                           | 0                    |
| Введите номер<br>Пришлём код для входа, никаких звонков                                                                                           | Введите н<br>Отправлен на | <b>код из SMS</b><br>+7 999 623 49 61 |                      |
| 🛡 🗸 Введите номер                                                                                                    |                           | •                                     | •                    |
| Получить код по SMS                                                                                                    | Отправи                   | іть код повторі                       | но 00:58             |
| Войти по почте<br>Для тех, у кого есть аккаунт                                                                                                    | Войти г<br>Для тех, у     | <b>Ю ПОЧТЕ</b><br>кого есть аккаунт   |                      |
|                                                                                                    |                           | 77777                                 |                      |
|                                                                                                    | 1                         | 2                                     | 3<br>Def             |
|                                                                                                    | 4<br>сні                  | 5<br>JKL                              | 6<br>MNO             |
|                                                                                                    | 7<br>pqrs                 | 8<br>TUV                              | 9<br><sup>wxyz</sup> |
| Нажимая «Получить код» вы принимаете<br>пользовательское соглашение, даете согласие<br>на обработку персональных данных.<br>Подробнее в Политике. |                           | 0                                     | $\langle X \rangle$  |

Рисунок 1 – Форма авторизации пользователя

При отсутствии учётной записи, для пользования функционалом Приложения необходимо ее создать, для этого нужно ввести номер телефона и полученный на него смс-код и Приложение автоматически предложит заполнить форму регистрации.

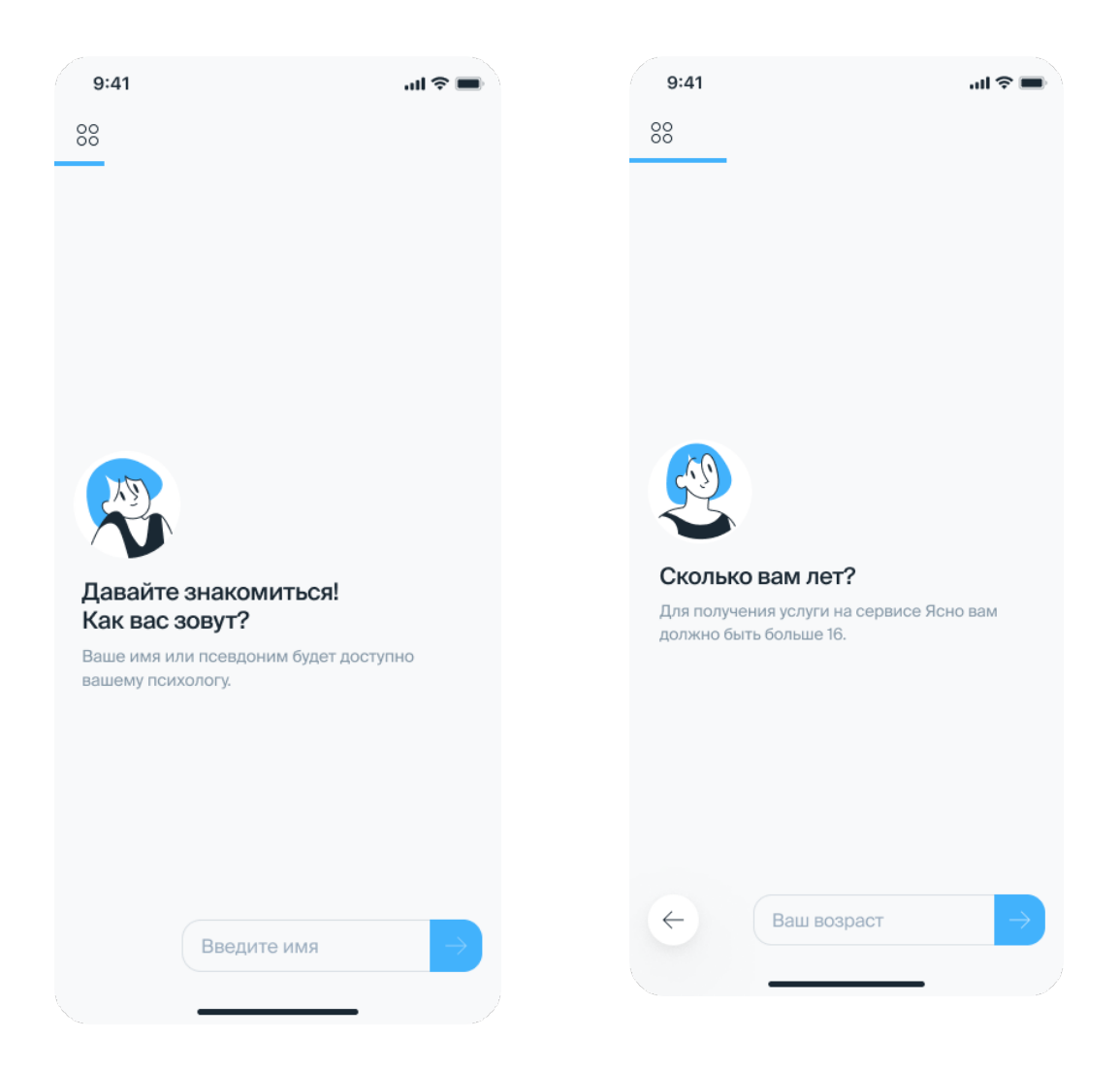

Рисунок 2 – Форма регистрации

Далее будут появляться экраны с вопросами анкеты для того, чтобы можно было подобрать наиболее подходящего психолога.

| 9:41                                            | <b> ? I</b> II. | 9:41I 🗢 🔳                                                     |
|-------------------------------------------------|-----------------|---------------------------------------------------------------|
| 00                                              |                 | Моё состояние                                                 |
|                                                 |                 | Расскажите подробнее о вашем состоянии.<br>Что вы чувствуете? |
|                                                 |                 | 47 Стресс                                                     |
|                                                 |                 | 🖄 Тревожность                                                 |
|                                                 |                 | 🚱 Панические атаки                                            |
|                                                 |                 | 🗊 Упадок сил                                                  |
| Был ли у вас опыт терапии?                      | ?               |                                                               |
| Эта информация может пригодиться<br>специалисту |                 | 🖓 Перепады настроения                                         |
|                                                 |                 | Раздражительность                                             |
|                                                 |                 | 🕁 Проблемы со сном                                            |
| ( Jues                                          |                 | Э Ощущение одиночества                                        |
| Анов                                            |                 | 🕃 Эмоциональная зависимость                                   |
| Есть С                                          | опыт            | Зависимость от соцсетей                                       |

Рисунок 3 – Форма анкеты

По окончании ввода данных о пользователе, необходимо выбрать круг вопросов, с которыми пользовать пришел к психологу. И выбрать наиболее подходящее время для проведения видеоконсультации.

| 9:41                                      |         | II ? <b>II</b>                                                       | 9:41                                                       |                                   | ati 🗢 🔳     |
|-------------------------------------------|---------|----------------------------------------------------------------------|------------------------------------------------------------|-----------------------------------|-------------|
| 00                                        |         |                                                                      | 00                                                         |                                   |             |
|                                           |         |                                                                      |                                                            |                                   |             |
|                                           |         |                                                                      |                                                            |                                   |             |
|                                           |         |                                                                      |                                                            |                                   |             |
|                                           |         |                                                                      |                                                            |                                   |             |
|                                           |         |                                                                      |                                                            |                                   | $\otimes$   |
|                                           |         |                                                                      | Предпочте                                                  | ния по време                      | ени сессии  |
| С кем вам было бы<br>комфортнее работать? |         | Сначала будут п<br>свободным расг<br>Больше интерва<br>специалистов. | оказаны специалі<br>писанием в указан<br>алов – больше под | исты со<br>іное время.<br>ходящих |             |
|                                           |         |                                                                      | Понедельник-                                               | пятница                           |             |
|                                           |         |                                                                      | до 10:00                                                   | 10:00-18:00                       | после 18:00 |
|                                           | С мужчи | ной                                                                  | Суббота-воскр                                              | ресенье                           |             |
|                                           | С женщи | ной                                                                  | до 10:00                                                   | 10:00-18:00                       | после 18:00 |
| $\leftarrow$                              | Не важ  | но                                                                   |                                                            |                                   |             |
|                                           |         |                                                                      |                                                            |                                   |             |
|                                           |         |                                                                      | · .                                                        |                                   | - J         |

Рисунок 4 – Форма анкеты

После чего данные анкеты будут проанализированы и пользователю будет предложены наиболее подходящие для него специалисты.

## 4. Описание операций

### 4.1 Интерфейс пользователя

4.1.1 Навигация и раздел «Главное»

Навигация в приложении разделена на две части: быстрые ссылки на разделы в верхней части страницы и пункты меню навигации в выпадающем списке

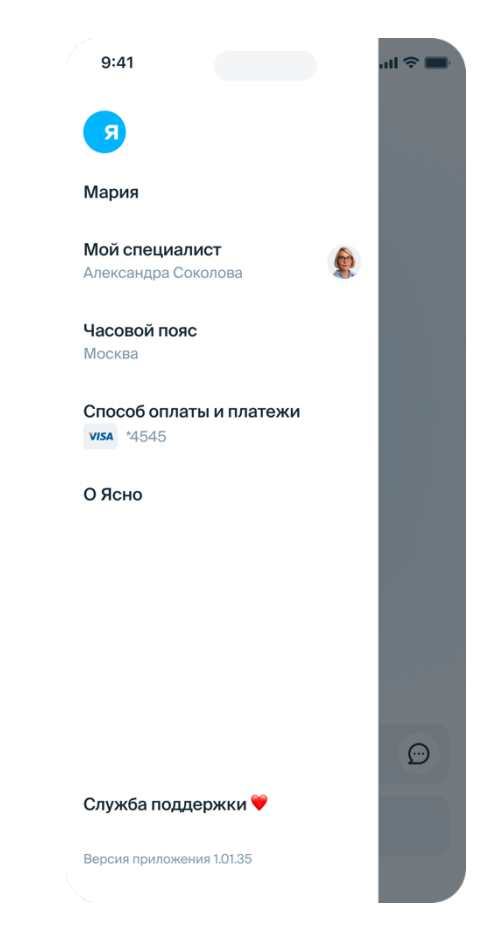

Рисунок 5 – Меню навигации в мобильном телефоне

Нажав кнопку с выбранным психологом пользователю, станет доступен чат с выбранным психологом, профиль выбранного психолога, также будет доступна обратная связь относительно проведенной консультации.

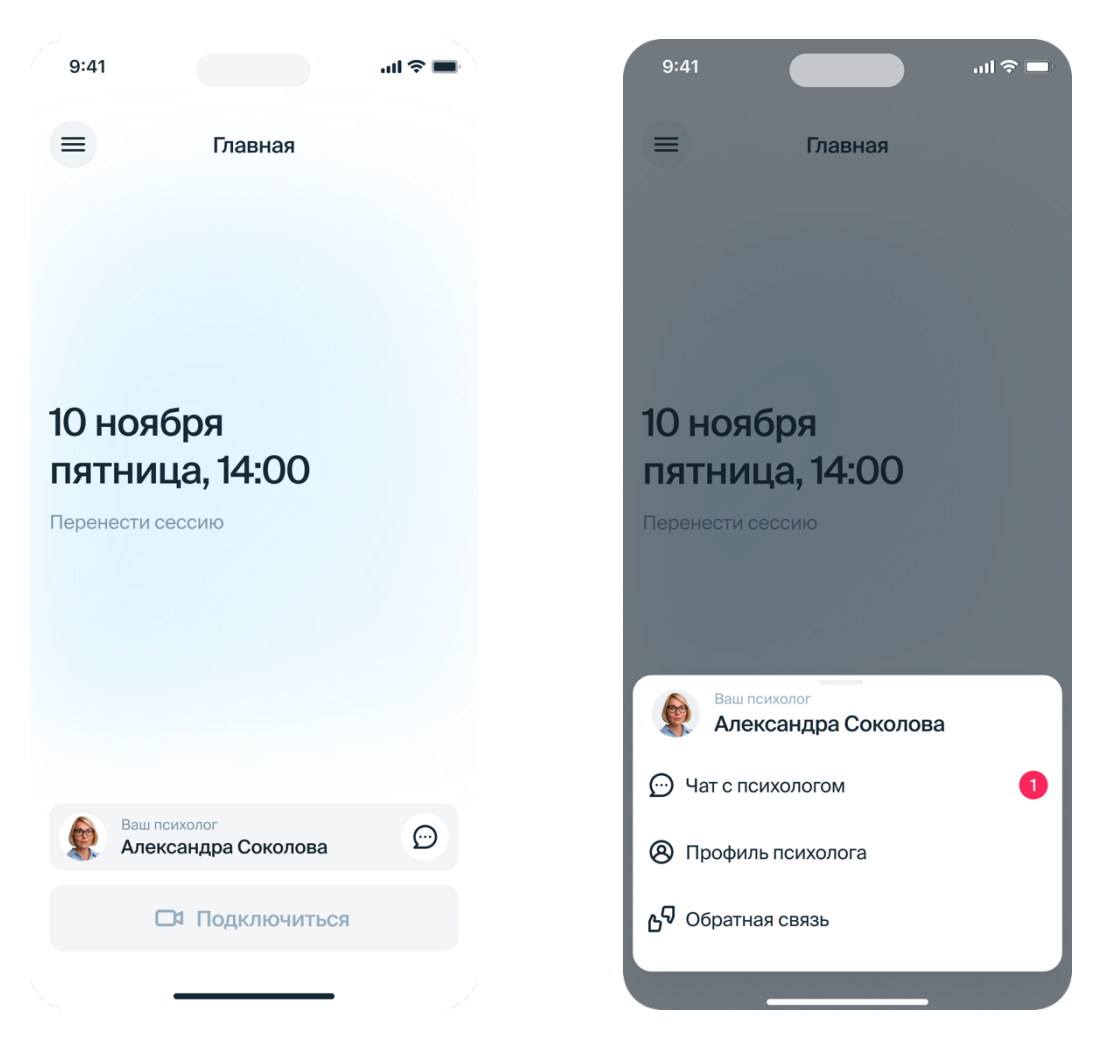

Рисунок 6 – Главный экран

Также на главном экране отображается дата и время запланированной видеоконсультации. При наступлении времени проведения видеоконсультации кнопка «Подключиться» становится активной и ведет в зал проведения консультации.

Раздел «Меню» (три полоски в левом верхнем углу) ведет пользователя на исходную страницу.

4.1.2 Раздел «Профиль пользователя»

В разделе указано имя пользователя, его возраст, номер телефона и электронной почты пользователя. Все данные можно изменить на любом этапе.

Возможно удаление аккаунта, путем нажатия «Удалить аккаунт». Удалить аккаунт при наличии активной записи к психологу невозможно, необходимо отменить запись и после этого удалить аккаунт.

| 1 | 9:41                      |                                  |                 | .ıl ≎ ■  |
|---|---------------------------|----------------------------------|-----------------|----------|
| < | <                         | Профиль и н                      | астройки        |          |
| Г | Трофил                    | ь                                |                 |          |
| Т | елефон                    |                                  |                 |          |
| + | -7 999 88                 | 77666                            |                 |          |
| V | 1мя                       |                                  |                 |          |
| Ν | Лария                     |                                  |                 |          |
| B | возраст                   |                                  |                 |          |
| 2 | 26 лет                    |                                  |                 |          |
| П | Іочта                     |                                  |                 |          |
| n | naryia-mir                | abella@gmail.c                   | om              |          |
| A | Активные                  | устройства                       |                 |          |
| ł | Настрой                   | іки                              |                 |          |
| У | /ведомле                  | ния от сервис                    | а               |          |
| н | lапоминани<br>ли службы п | е о сессии, новые (<br>юддержки. | сообщения от по | сихолога |
|   |                           |                                  |                 |          |
|   |                           |                                  |                 |          |
|   |                           | Выйт                             | и               |          |
|   |                           | Удалить а                        | ккаунт          |          |
|   |                           |                                  |                 |          |

## Рисунок 7 – раздел «Профиль пользователя»

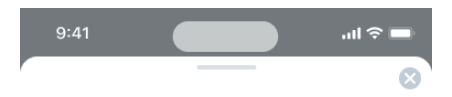

#### Договор оказания услуг

Ольга Белоножкина (далее – «Психолог») разместила настоящий текст, являющийся публичной офертой, т.е. предложением Психолога, указанного на соответствующей странице сайта уавло.live (далее – «Сервис»), заключить договор с любым пользователем, достигшим 16 лет (далее – «Пользователь») относительно проведения психологических консультаций онлайн, посредством Сервиса (далее – «Видеоконсультации») на указанных ниже условиях.

В соответствии с пунктом 3 статьи 438 Гражданского кодекса Российской Федерации, надлежащим акцептом настоящей оферты считается последовательное осуществление Пользователем следующих действий: - ознакомление с условиями настоящей оферты; - введение регистрационных данных в анкете регистрации и подтверждение достоверности этих данных нажатием кнопки «Зарегистрироваться», «Оплатить», «Привязать карту» или аналога. С момента нажатия кнопки «Зарегистрироваться», «Оплатить», «Привязать карту» или аналога соответственно и в случае верного последовательного выполнения всех указанных выше действий, договор оказания услуг считается заключенным между Психологом и Пользователем.

1. Предмет Договора

1.1 Психолог обязуется оказать услуги по проведению Видеоконсультаций используя функциональные возможности себяиса, а

#### Рисунок 8 – раздел «Договор с психологом»

Перед началом работы с психологом необходимо принять договор оказания услуг с выбранным специалистом.

В разделе «Мой специалист» указана анкета специалиста психолога, стоимость его консультации. Доступна смена специалиста.

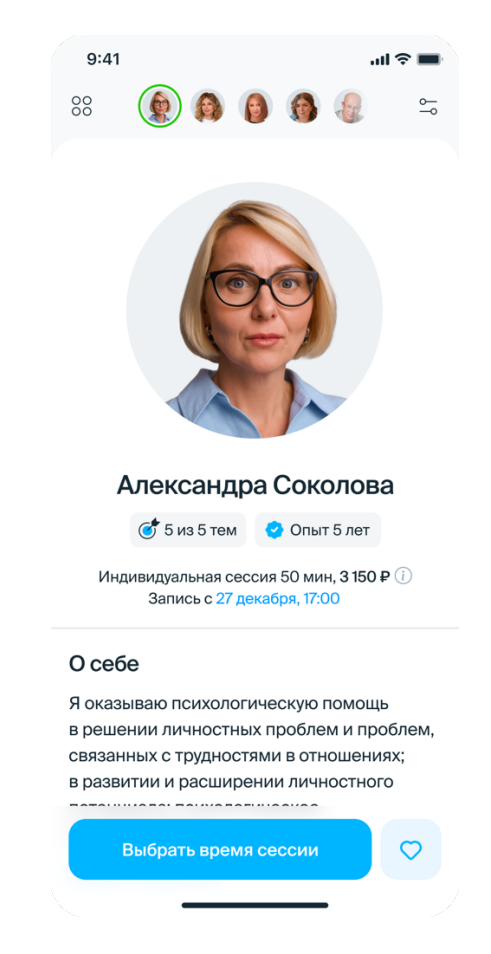

Рисунок 9 – раздел «Мой специалист»

В разделе «Часовой пояс» указан часовой пояс, в котором находится пользователь. Есть возможность его изменения, при необходимости. Это важно для синхронизации времени психолога и пользователя при выборе времени проведения консультации пользователем.

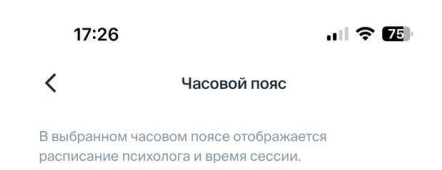

Москва GMT+03:00 >

Рисунок 10 – раздел «Часовой пояс»

4.1.3 Раздел «Способы оплат и платежи»

В разделе доступна информация о скидке на оплату видеоконсультаций (при наличии промокода), данные указанной карты, а также история платежей.

| 9:41                                                             | ul 🗢 🔳               |  |  |  |
|------------------------------------------------------------------|----------------------|--|--|--|
| 🤇 Способ оплаты и платежи                                        |                      |  |  |  |
| Способ оплаты                                                    |                      |  |  |  |
| Карта<br><b>VISA</b> *4545                                       | Изменить             |  |  |  |
| Промокод<br>CORP-LNX-HBD8KTT7R<br>Одна сессия в неделю бесплатно | Изменить             |  |  |  |
| Платежи и сессии                                                 |                      |  |  |  |
| Сессия 28 дек, 21:00<br>Влалимир Кучков                          | <del>2 850</del> ₽ ⊘ |  |  |  |
| Сессия 27 янв, 16:00<br>Анна-Мария Набокова-Фил                  |                      |  |  |  |
| Сессия 21 янв, 13:00<br>Анна-Мария Набокова-Фил                  | 2 850 ₽ 🕞            |  |  |  |
| Сессия 14 янв, 21:00<br>Влалимир Кучков                          | ♦ 0₽⊙                |  |  |  |
| Сессия 11 янв, 21:00<br>Влалимир Кучков                          | 2 850 ₽ ⊘            |  |  |  |
| Сессия 7 янв, 21:00<br>Влалимир Кучков                           | <b>2 850 ₽</b> ①     |  |  |  |

#### Рисунок 11 – раздел «Способы оплаты и платежи»

В случае необходимости внесения изменений в способ оплаты пользователь может нажать кнопку «Изменить», внести соответствующие корректировки. Пользователь может полностью удалить информацию о способе оплаты, нажав кнопку «Удалить», но в этом случае записаться на видеоконсультацию будет невозможно до внесения нового способа оплаты.

#### 4.1.4 Раздел «О Ясно»

В указанном разделе содержится общая информация для знакомства с Приложением, информация и документы.

| 9:41                                                                                                 | all 🗢 🔳                                                                                                    | 9:41                                                                                                    | all 🔶 🔳                                                                                                    |
|----------------------------------------------------------------------------------------------------|----------------------------------------------------------------------------------------------------|----------------------------------------------------------------------------------------------------|----------------------------------------------------------------------------------------------------|
| <                                                                                                    | О сервисе                                                                                                    | < 0 c                                                                                                    | ервисе                                                                                                    |
| «Ясно» — это с<br>психологом. М<br>специалистов:<br>профильное о<br>консультирова                    | ервис видеоконсультаций с<br>lы тщательно отбираем<br>все они имеют высшее<br>бразование и опыт<br>ания от трех лет и регулярно<br>ражим и в издео соорисо                                | «Ясно» — это сервис<br>психологом. Мы тща<br>специалистов: все он<br>профильное образов<br>консультирования от | видеоконсультаций с<br>тельно отбираем<br>ни имеют высшее<br>рание и опыт<br>трех лет и регулярно<br>и на нашем сервисе |
| проходят супе<br>Кроме того, с н<br>проводим соб-<br>что он приятни<br>нами работаю<br>более 1900 сп | рвизии на нашем сервисе.<br>каждым психологом мы<br>еседование, чтобы убедиться,<br>ый и адекватный. Сегодня с<br>т<br>ециалистов.                                                        | Кроме того, с кажды<br>проводим собеседов<br>что он приятный и ад<br>нами работают<br>более 1 900 специал      | и на нашем сервисе.<br>м психологом мы<br>зание, чтобы убедиться,<br>цекватный. Сегодня с<br>истов.                     |
| Важно. «Ясно»<br>психологическ<br>серьезные, угр<br>проблемы, кот<br>решения, вам<br>телефонам экс   | <ul> <li>– это не скорая</li> <li>кая помощь. Если у вас</li> <li>рожающие вашей жизни</li> <li>орые требуют немедленного</li> <li>лучше обратиться по</li> <li>стренных служб</li> </ul> | Важно. «Ясно» – это<br>психологическая по<br>серьезные, угрожаю<br>проблемы, которые т<br>Правила и согла      | не скорая<br>мощь. Если у вас<br>щие вашей жизни<br>гребуют немедленного<br>Ю<br>шения                                  |
| Лицензии                                                                                             |                                                                                                    | Пользовательское с                                                                                             | оглашение                                                                                                    |
| Правила и сог                                                                                        | лашения                                                                                                    | Обработка персонал                                                                                             | вных данных 🛛                                                                                                    |
|                                                                                                    |                                                                                                    | Согласие на обработ<br>данных                                                                                  | гку персональных 🛛 🖓                                                                                                    |
|                                                                                                    |                                                                                                    | Правила акций                                                                                                  | C)                                                                                                    |
|                                                                                                    | Рисунок                                                                                                    | 12 – раздел «О Ясн                                                                                             | IO»                                                                                                    |

#### 4.1.5 Раздел «Служба поддержки»

Раздел «Служба поддержки» открывает чат со службой поддержки сервиса, в который можно задать любой интересующий вопрос о работе Приложения, психолога.

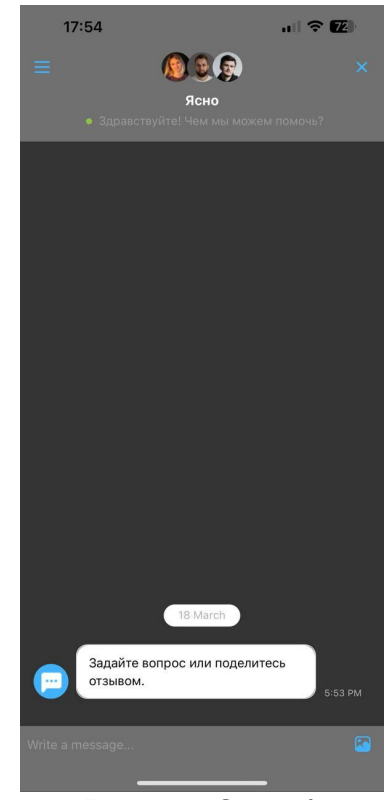

Рисунок 13 – Раздел «Служба поддержки»

4.1.6. Возможности пользователя после проведения видеоконсультации После завершения видеоконсультации пользовать имеет возможность поставить оценку своему опыту взаимодействия с психологом.

Если при ответе пользователь выбирает негативную оценку, то пользователю предлагаются варианты ответов, из которых можно выбрать, либо написать свой вариант.

Указанная информация недоступна психологу и направлена на улучшение качества работы специалистов, своевременной отработки негативных сценариев.

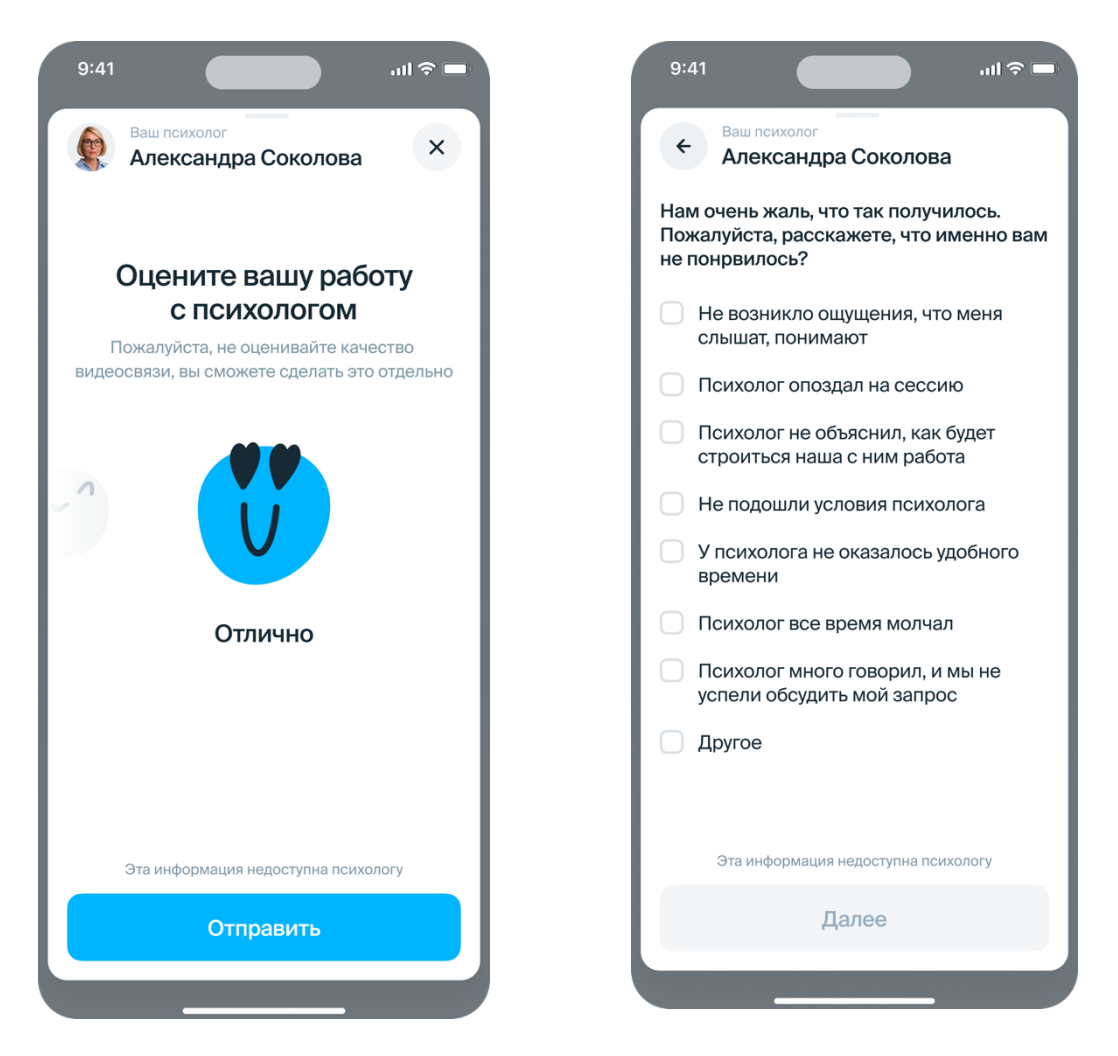

Рисунок 14 – Раздел «Оценка работы с психологом»

### 5. Аварийные ситуации и уведомления об ошибках

В процессе работы с Приложением на экране могут появляться сообщения, извещающие об ошибках или невозможность использования функционала Приложения без уведомления об ошибках. При появлении таких сообщений необходимо записать текст сообщения и обратиться в службу поддержки администратора Приложения.

В процессе работы могут возникать аварийные ситуации, вызванные сбоями в каналах связи, авариями на стороне внешних систем и др. В подобных ситуациях необходимо обратиться к администратору Приложения, если причина не на стороне Приложения, пользователю необходимо обратиться к своему провайдеру.

### 6. Рекомендации по освоению

Для успешного освоения методов работы с Приложением пользователь должен ознакомиться с настоящим Руководством пользователя.